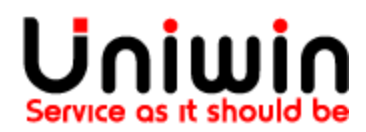

## Create API key

## API key for connecting your Shopify app to Unifaun

|                                               | nts 🗸 History 🗸                                             | Maintenance 🗸                                            | Settings 🗸 | Help 🗸 | Webshop | 🏈 en 🗸 | Log out |
|-----------------------------------------------|-------------------------------------------------------------|----------------------------------------------------------|------------|--------|---------|--------|---------|
| New API key                                   |                                                             | Senders<br>Receivers<br>Printing favorites<br>My account |            |        |         |        |         |
| Basic information                             |                                                             | API keys<br>Delivery checkout                            | -          |        |         |        |         |
| Status                                        | Enabled                                                     |                                                          |            | ~      |         |        | _       |
| Туре *                                        | Unifaun OnlineC Web Services (R Web Services (S XML-posting | ONNECT<br>EST)<br>OAP)                                   |            |        |         |        |         |
| Note                                          | Uniwin App                                                  |                                                          |            |        |         |        |         |
| Valid IP addresses<br>Email<br>Developer-Id * | 0020014181                                                  | 0020014181                                               |            |        |         |        |         |
|                                               |                                                             |                                                          |            |        | Cancel  | Sav    | e       |

Once you have the access to APIConnect/Orderconnect in your account, a new option called "API Keys" will be available under the menu "Maintenance". Click on "API Keys"

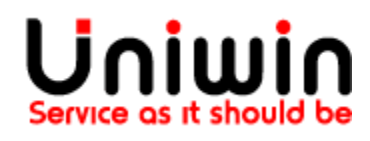

Uniwin Helpdesk support@uniwin.se www.uniwin.se

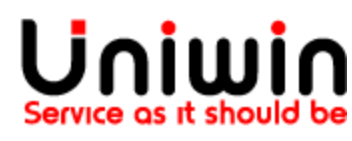

| unifaun     | Shipments 🗸 | History 🗸 | Maintenance 🗸 | Settings 🗸 | Help 🗸      |   | Webshop | 🏈 en 🗸 | Log out |
|-------------|-------------|-----------|---------------|------------|-------------|---|---------|--------|---------|
|             |             |           |               |            |             |   |         |        |         |
| API keys    |             |           |               |            |             |   |         |        |         |
| New API key | -           |           |               |            |             |   |         |        |         |
| Search      |             |           |               |            |             |   |         |        |         |
| User name   |             |           |               |            |             |   |         |        |         |
|             | User        | r name    |               | ~          | starts with | ~ |         |        |         |
|             |             |           |               |            |             |   |         |        |         |
|             | s           | earch     |               |            |             |   |         |        |         |

On the next page click on "New API Key" button.

| Status             | Enabled •             |  |
|--------------------|-----------------------|--|
|                    | Unifaun OnlineConnect |  |
| Tupo #             | Veb Services (REST)   |  |
| туре *             | Web Services (SOAP)   |  |
|                    | XML-posting           |  |
| Note               | Uniwin App            |  |
| Valid IP addresses |                       |  |
| Email              | 0020014181            |  |
| Developer-Id *     | 0020014181            |  |

Leave the status on Enabled and make sure that Type checked is Web Services (REST).

As you can create multiple API-keys, you can write a short note on this particular API-key and what it will be used for. Type for instance "Uniwin App" in this case.

IP-address restriction: you can leave it empty.

E-mail field: you can leave it empty.

Developer-ID: here you must use Uniwin's developer ID, it is 0020014181

Finally click on "Finish" / "Save"

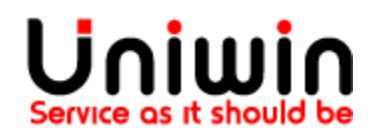

| Uniwin Helpdesk<br><u>support@uniwin.se</u><br>www.uniwin.se | Uniuin<br>Service as it should be  |
|--------------------------------------------------------------|------------------------------------|
| Basic information                                            |                                    |
| Id                                                           | L5GQ SKAJFFEL                      |
| Secret ID                                                    | GPQQ YNNYXGAXYGLBBOU               |
| Combined ID                                                  | L5GQ SKAJFFEL-GPQQ YNNYXGAXYGLBBOU |
|                                                              |                                    |

Once you click on Finish, the system will automatically generate the key consisting of an ID, secret ID and combined ID. It is values ID and secret ID that you need to save inside Uniwin's app, see below:

| ŝ    | uniwin1      |    | Q Search                                 |                  |         |               |                   |         |  |  |  |
|------|--------------|----|------------------------------------------|------------------|---------|---------------|-------------------|---------|--|--|--|
| A    | Home         |    | III Unifaun Rest1 / Data Synchronization |                  |         |               |                   |         |  |  |  |
| U.   | Orders       | 13 |                                          |                  |         |               |                   |         |  |  |  |
| -    | Products     |    |                                          |                  |         |               |                   |         |  |  |  |
| -    | Customers    |    | Account Settings                         | ting Favorites   | Mapping | Manual Sync   | Delivery Checkout | Support |  |  |  |
| al   | Analytics    |    | API Id                                   |                  |         | IGZ42MVWH7    |                   |         |  |  |  |
| -4   | Marketing    |    | ADI Comunit                              |                  |         |               |                   |         |  |  |  |
| ø    | Discounts    |    | API Secret                               |                  |         |               |                   |         |  |  |  |
|      | Apps         |    | Account                                  |                  |         | Unifaun Onlin | пе                | ~       |  |  |  |
|      |              | •  | Save                                     |                  |         |               |                   |         |  |  |  |
| SALE | S CHANNELS   | 0  | Unifaun Sign Un                          | Paccoft Sign Lin |         |               |                   |         |  |  |  |
| A    | Online Store | o  | <u>omiaun sign op</u> j                  | Pacson Sign Op   |         |               |                   |         |  |  |  |
|      |              |    |                                          |                  |         |               |                   |         |  |  |  |

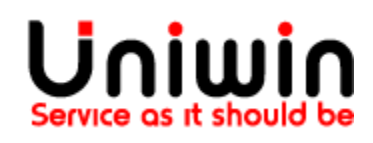